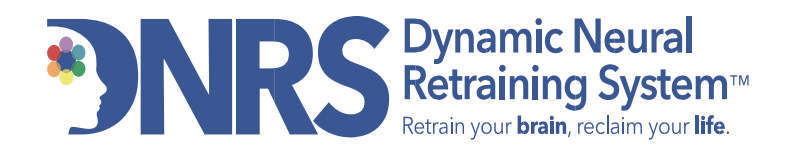

# How to Book Your 12-Week Group Coaching Session

Our 12-week group coaching program is designed with your success in mind. Each group meets once a week for one hour over the course of 12 weeks, with a maximum of 20 participants per group.

You'll use our online booking system to register with an upcoming group. Once you complete your purchase, choose your preferred start date.

#### **Be sure to review the group coaching schedule on our website <u>here</u> before purchasing.**

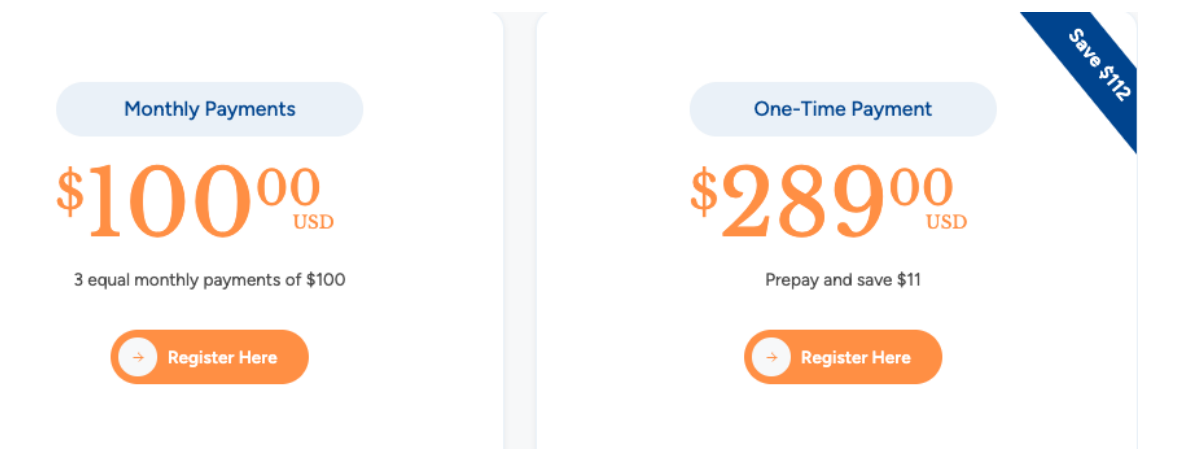

#### **Payment Options:**

# How to purchase:

- 1. Go to DNRS 12-Week Group Coaching Support
- 2. Select your preferred payment option and click Register Here, then click Add to Cart.
- 3. Enter your personal details (name, phone, email). If you have a coupon, apply it here.
- 4. Click **Continue to Payment** to proceed to the billing page.
- 5. Enter your billing address and credit card details. Then click Pay and Complete Order.
- 6. You'll receive a confirmation email titled: "Your DNRS Order and Scheduling Link: (Your Name)".

Note: For the 3 x \$100 payment plan, we accept Visa, Mastercard, and AMEX only.

### **Next Steps After Purchase:**

- Ready to schedule? Click **Use Package** to proceed to the booking page and register.
- Want to schedule later? Just refer back to the **Schedule** link in your confirmation email whenever you're ready.

### How to Schedule Your Session:

- 1. Open the confirmation email you received after purchase.
- 2. Click the blue **Schedule** link to open the scheduling page.
- 3. On the scheduling page, redeem your 12-Week Group Coaching session.
- 4. Select your preferred start date and click **Book**.
- 5. Under **Series Appointments'** Choose your time zone from the drop-down menu, select **Continue**.
- 6. Complete the form with your details. Fields marked with a red asterisk (\*) are required.
- 7. Click **Continue to Payment** [no additional payment will be required your code will be applied].
- 8. On the checkout page, review your order summary and click **Confirm** to complete your registration.

You'll receive a confirmation email. To reschedule or cancel, use the **View Appointment Details** link in that email.

# **Need Help?**

If you have any questions or need support, feel free to reach out to us at **info@retrainingthebrain.com** or call **1-800-947-9389**.

Our trusted Client Services Team will be happy to assist you!